# **CPL USER MANUAL**

letterTRAX has had a makeover! You will find a fresh, sleek look that is friendly and intuitive to create letters. Now you can edit, void and view the history of letters created. The new functionality also allows for multiple letters to be created at the same time.

Fidelity National Title Group

#### 7/23/2014

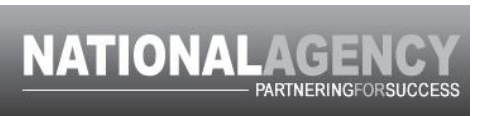

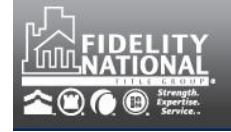

| Contents                                  |
|-------------------------------------------|
| OBJECTIVE                                 |
| AGENT SELECTION                           |
| DBA                                       |
| ISSUING ON BEHALF OF AN APPROVED ATTORNEY |
| CREATING A DOCUMENT                       |
| PRINTING A DOCUMENT                       |
| SEARCHING FOR A DOCUMENT                  |
| EDIT CPL10                                |
| VOID CPL11                                |
| DOCUMENT HISTORY11                        |
| MANAGE LENDERS                            |
| CPL FREQUENTLY ASKED QUESTIONS15          |
| OBTAINING A RATE QUOTE17                  |

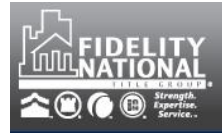

#### **OBJECTIVE**

#### Understanding how to use the new CPL functionality in FNTG's National Agency Website

This functionality can be accessed by logging into agentTRAX and selecting the letterTRAX icon.

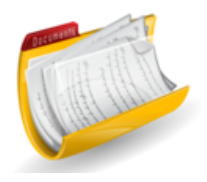

#### **AGENT SELECTION**

Selection of the desired agent differs slightly in that we ask you to provide the state of the agent first. Once the additional selections of Company, Address and Underwriter are made your agent id or CLUP is displayed for your reference:

| Agent Selection                              |                                                                                    |                                                                           | Bold Fields Required                                      |
|----------------------------------------------|------------------------------------------------------------------------------------|---------------------------------------------------------------------------|-----------------------------------------------------------|
| State: FL T<br>Underwriter: CTIC T           | Company: Foley & Lardner, LLP,La<br>Name Options: ☑ Legal Name DBA (Flor           | wyers Ti  Address: 1 ida Title Agency) CLUP: 466                          | Independent Dr Ste 1300, Jac   60.3.72.09 Vuse as default |
| If you wish to use a c<br>automatically load | ertain agent id as a default, cl<br>upon subsequent login. If yo<br>selections and | neck the Use as default o<br>u wish to change the def<br>recheck the box. | checkbox and this agent will<br>ault, make the applicable |
|                                              |                                                                                    |                                                                           |                                                           |
|                                              |                                                                                    |                                                                           |                                                           |
|                                              |                                                                                    |                                                                           |                                                           |
|                                              |                                                                                    |                                                                           |                                                           |
|                                              |                                                                                    |                                                                           |                                                           |

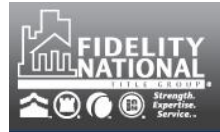

## **CREATING A DOCUMENT**

Enter the file number that you wish to create a document in and click the SEARCH button.

| File Number: test32614 | Q Search                  | l |
|------------------------|---------------------------|---|
| Generate New Document: | CPL                       | • |
| Form Type:             | Standard CPL              | • |
| Recipient Type:        | 🗹 Lender 🔲 Buyer 🔲 Seller |   |
| 1 Create CPL           |                           |   |

The document type will default to CPL and the Form Type will default to Standard CPL. You can change the default Form Type if desired.

The available selections are based on the state and underwriter selected in the agent selection section above.

Select the desired recipient type(s). Most form types will default the recipient type to Lender. However, you can add or change as appropriate if available.

Clicking on the CREATE CPL button after the selection of the form and recipient types will present the data fields for completion.

The Header of this screen contains Form Details on the left and Property information on the right.

Form Details:

Form Details:

| Agent Name:     | Foley & Lardner, LLP |
|-----------------|----------------------|
| CLUP:           | 4660.3.81.09         |
| File Number:    | test32614            |
| Form Type:      | Standard CPL         |
| Recipient Type: | Lender               |
|                 |                      |

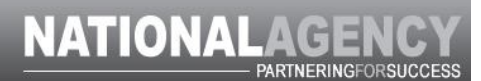

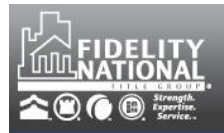

Property Information: Enter the street address and zip code for the property being covered by the issued CPL. The city and county will auto populate using the zip code lookup. The state will default to the state selected as part of the agent selection above. All fields can be updated as needed.

If you are issuing a letter to the buyer or seller recipient types, you will have the ability to check the **USE AS** box if you wish to use the property address as the CPL address for those parties. The data fields will be automatically populated when checked.

The **Additional Covered Property Info** field is provided in the event that you need to enter additional identifying information for the property address or if additional addresses/properties are being covered.

| Property Inform  | mation:           |                                     |                                               | Bold Fields I | Requi |
|------------------|-------------------|-------------------------------------|-----------------------------------------------|---------------|-------|
| Street Address:  | 339 Aldrup Way    | Zip:                                | 32746                                         |               |       |
| City:            | Lake Mary         | State:                              | FL                                            | •             |       |
| County:          | Seminole •        | Use As:                             | Buyer Ad                                      | ldr           |       |
| Additional Cover | ed Property Info: | Tax ic<br>25342-<br>Chase<br>Subdiv | 1 - 1232-2<br>-01 - Lot 3<br>Groves<br>vision | 5- A<br>24    |       |

If you are a TitleWave user and you have entered a file number matching a TitleWave order, this data will be populated for you to minimize rekeying.

#### Data Fields:

The data fields presented are based on the form and recipient type(s) selected. The fields that are required will have a shaded background and a bold label.

<u>Lender Information</u> will be saved to the global database as well as your My Lenders address book as letters are created.

In order to search for a lender using the <u>MY LENDERS</u> option (default selection) begin typing in the lender name field and a dropdown of the available lenders in your address book will appear for selection. Click on the desired lender and the data entry fields will be populated automatically.

# NATIONALAGENCY

|                                                                                                    |                                                                                                    |                                                                                                    | - 285                                                                                                |                                                                                                    | With Warts                                                                                                    | 888                                                                                                    |                                                                           |                                                                                               |
|----------------------------------------------------------------------------------------------------|----------------------------------------------------------------------------------------------------|----------------------------------------------------------------------------------------------------|----------------------------------------------------------------------------------------------------|----------------------------------------------------------------------------------------------------|----------------------------------------------------------------------------------------------------|----------------------------------------------------------------------------------------------------|---------------------------------------------------------------------------|-----------------------------------------------------------------------------------------------|
| Form Details:                                                                                                    |                                                                                                    | Property Info                                                                                                    | rmation:                                                                                             |                                                                                                    | Bold Fields Require                                                                                                    | а                                                                                                    |                                                                           |                                                                                               |
| gent Name:<br>LUP:                                                                                                    | De La Cruz & Cutler LLP<br>40830.1.81.09                                                                                                    | Street Address:                                                                                                    | 10510 Main St                                                                                        | Zip: 32205                                                                                                    |                                                                                                    |                                                                                                    |                                                                           |                                                                                               |
| ile Number:                                                                                                    | 144,46858                                                                                                    | City:                                                                                                    | Jacksonville                                                                                         | State: FL                                                                                                    | *                                                                                                    |                                                                                                    |                                                                           |                                                                                               |
| orm Type:<br>ecipient Type:                                                                                                    | Lender                                                                                                    | County:                                                                                                    | Duval                                                                                                | •                                                                                                    |                                                                                                    |                                                                                                    |                                                                           |                                                                                               |
| Lender Lookup:                                                                                                    | • My Lenders • All Lend<br>en amari                                                                                                    | ers                                                                                                    | ander Coder                                                                                          | Q End                                                                                                    | Bold Fields Require                                                                                                    | d                                                                                                    |                                                                           |                                                                                               |
| (Decomposition of the second second sec | Bank of America N.A. 900                                                                                                    |                                                                                                    |                                                                                                    |                                                                                                    | _                                                                                                    |                                                                                                    |                                                                           |                                                                                               |
| ender Name                                                                                                    | Southside Blvd Jacksonville                                                                                                    | -20                                                                                                    | Lender Clause                                                                                        | (Select Landar Clau                                                                                           | col *                                                                                                    |                                                                                                    |                                                                           |                                                                                               |
| ender Attention                                                                                                    | American Bank 658 William<br>Boulevard Jacksonville-125                                                                                                    | ns                                                                                                    | Lender Address 1                                                                                     | Toelect Feilder ciau                                                                                          | 261                                                                                                    |                                                                                                    |                                                                           |                                                                                               |
| ender Address 2                                                                                                    | Bank of America, NA 123 1                                                                                                    | Nilson Dr                                                                                                    | Lender City                                                                                          |                                                                                                    |                                                                                                    |                                                                                                    |                                                                           |                                                                                               |
| ender State                                                                                                    | Bank Of America 1487 Jan                                                                                                    | nes St                                                                                                    | Lender Zip Code                                                                                      |                                                                                                    |                                                                                                    |                                                                                                    |                                                                           |                                                                                               |
| oan Number                                                                                                    | Jacksonville-126<br>American Bank 658 Williar                                                                                                    | ns •                                                                                                    |                                                                                                    |                                                                                                    |                                                                                                    |                                                                                                    |                                                                           |                                                                                               |
| earch for a                                                                                                    | a lender using<br>butto                                                                                                    | the Lende<br>n. The len                                                                                                    | r Code – s<br>der data w                                                                             | simply type<br>vill again b                                                                                   | e the code in<br>be populated                                                                                                    | n the pr<br>l autom                                                                                                    | ovided fi<br>atically.                                                    | eld and hit th                                                                                |
| earch for a<br>der to sear<br>the lende                                                                                                    | a lender using<br>butto<br>ch for a lende<br>r name and cl<br>My Lenders                                                                                                    | the Lende<br>n. The len<br>r, using the<br>ick on the F                                                                       | r Code – s<br>der data w<br>e " <b>All Lend</b><br>Find buttor                                       | simply type<br>vill again b<br><b>ders</b> " option.                                                          | e the code in<br>the populated<br>on – select t                                                                                        | h the pr<br>d autom<br>he All L                                                                                                    | ovided fi<br>atically.<br>.enders c                                       | eld and hit th                                                                                |
| earch for a<br>der to sear<br>the lender<br>der Lookup:<br>er Lender Na                                                                                                    | a lender using<br>butto<br>ch for a lende<br>r name and cl<br>My Lenders<br>me:                                                                                                  | the Lende<br>n. The len<br>r, using the<br>ick on the F                                                                       | r Code – s<br>der data w<br>e " <b>All Lend</b><br>Find buttor                                       | simply type<br>vill again b<br>ders" optio<br>n.<br>OR Lende                                                  | e the code in<br>the populated<br>on – select t<br>r Code;                                                                             | h the pr<br>d autom<br>he All L                                                                                                    | ovided fie<br>atically.<br>enders c                                       | eld and hit th<br>option and the<br>Bold Fields Re                                            |
| earch for a<br>der to sear<br>the lender<br>der Lookup:<br>er Lender Na<br>te that you<br>ts you can<br>ch                                                                                                    | a lender using<br>butto<br>ch for a lende<br>r name and cl<br>My Lenders<br>me:<br>do not have t<br>enter additior                                                               | the Lende<br>n. The len<br>r, using the<br>ick on the I<br>al Lende                                                           | er Code – s<br>der data w<br>e " <b>All Lend</b><br>Find buttor<br>ers<br>entire lend<br>tion in the | simply type<br>vill again b<br>ders" option<br>n.<br>OR Lende<br>der name<br>fields prov                      | e the code in<br>the populated<br>on – select t<br><b>r Code:</b><br>to get resul<br>vided and cl                                      | ts. If yc                                                                                                    | ovided fid<br>atically<br>enders o<br>Search<br>ou wish to<br>on the Se   | eld and hit th<br>option and the<br>Bold Fields Re<br>o further filter<br>arch button.        |
| earch for a<br>der to sear<br>the lender<br>der Lookup:<br>er Lender Na<br>te that you<br>ts you can<br>ch<br>Lender I                                                                                                    | a lender using<br>butto<br>ch for a lende<br>r name and cl<br>My Lenders<br>me:<br>do not have t<br>enter addition                                                               | the Lende<br>n. The len<br>r, using the<br>ick on the f<br>al Lende<br>al information                                         | er Code – s<br>der data w<br>e " <b>All Lend</b><br>Find buttor<br>ers<br>entire lend<br>tion in the | simply type<br>vill again b<br>ders" option<br>n.<br>OR Lende<br>der name<br>fields prov                      | e the code in<br>the populated<br>on – select t<br>r Code:<br>to get resul<br>vided and cl                                             | ts. If yc                                                                                                    | ovided fi<br>atically.<br>enders o<br>Search<br>ou wish to<br>on the Se   | eld and hit th<br>option and the<br><b>Bold Fields Re</b><br>o further filter<br>arch button. |
| earch for a<br>der to sear<br>the lender<br>der Lookup:<br>er Lender Na<br>te that you<br>ts you can<br>ch<br>Lender I<br>ender Addr                                                                                                    | a lender using<br>butto<br>ch for a lende<br>r name and cl<br>My Lenders<br>me:<br>do not have t<br>enter addition<br>Name: Bank of<br>ess 2:                                    | the Lende<br>n. The len<br>r, using the<br>ick on the I<br><b>O All Lende</b><br>o enter the<br>nal information               | er Code – s<br>der data w<br>e " <b>All Len</b><br>Find buttor<br>ers<br>entire len<br>tion in the   | simply type<br>vill again b<br>ders" option<br>n.<br>OR Lende<br>der name<br>fields prov                      | e the code in<br>be populated<br>on – select t<br>r Code:<br>to get resul<br>vided and cl<br>der Address<br>Lender Ci                  | ts. If yc<br>icking c                                                                                                    | ovided fi<br>atically.<br>enders o<br>Search<br>ou wish to<br>on the Se   | eld and hit th<br>option and the<br><b>Bold Fields Re</b><br>o further filter<br>arch button. |
| earch for a<br>der to sear<br>the lender<br>der Lookup:<br>er Lender Na<br>te that you<br>ts you can<br>ch<br>Lender I<br>ender Addr<br>Lender                                                                                                    | a lender using<br>butto<br>ch for a lende<br>r name and cl<br>My Lenders<br>me:<br>do not have t<br>enter addition<br>Name: Bank of<br>ess 2:<br>State: [Select                  | the Lende<br>n. The len<br>r, using the<br>ick on the I<br>o enter the<br>nal information<br>America                          | er Code – s<br>der data w<br>e " <b>All Lene</b><br>Find buttor<br>ers<br>entire lene<br>tion in the | simply type<br>vill again b<br>ders" option<br>n.<br>OR Lende<br>der name<br>fields prov                      | e the code in<br>the populated<br>on – select t<br>r Code:<br>to get resul<br>vided and cl<br>der Address<br>Lender Ci<br>nder Zip Coo | ts. If your of the product of the product of the pr | ovided fi<br>atically.<br>enders o<br>Search<br>ou wish to<br>on the Se   | eld and hit th<br>option and the<br>Bold Fields Re<br>o further filter<br>arch button.        |
| earch for a<br>der to sear<br>the lender<br>der Lookup:<br>er Lender Na<br>e that you<br>ts you can<br>ch<br>Lender I<br>ender Addr<br>Lender<br>y Lenders (                                                                                                    | a lender using<br>butto<br>ch for a lende<br>r name and cl<br>My Lenders<br>me:<br>do not have t<br>enter addition<br>Name: Bank of<br>ess 2:<br>State: [Select<br>P All Lenders | the Lende<br>n. The len<br>r, using the<br>ick on the F<br>al I Lende<br>o enter the<br>nal informat                          | er Code – s<br>der data v<br>e " <b>All Len</b><br>Find buttor<br>ers                                | simply type<br>vill again b<br>ders" option<br>n.<br>OR Lende<br>der name<br>fields prov                      | e the code in<br>the populated<br>on – select t<br>r Code:<br>to get resulvided and cl<br>der Address<br>Lender Ci<br>nder Zip Cod     | ts. If yc<br>ts. If yc<br>ts. If yc<br>icking c                                                                                                    | ovided fi<br>atically.<br>enders o<br>Search<br>ou wish to<br>on the Se   | eld and hit th<br>option and the<br><b>Bold Fields Re</b><br>o further filter<br>arch button. |
| earch for a<br>der to sear<br>the lender<br>der Lookup:<br>Tender Na<br>te that you<br>ts you can<br>ts you can<br>ch<br>Lender I<br>ender Addr<br>Lender<br>y Lenders (                                                                                                    | a lender using<br>butto<br>ch for a lende<br>r name and cl<br>My Lenders<br>me:<br>do not have t<br>enter addition<br>Name: Bank of<br>ess 2:<br>State: [Select<br>P All Lenders | the Lende<br>n. The len<br>er, using the<br>ick on the F<br><b>O All Lende</b><br>o enter the<br>nal information<br>f America | er Code – s<br>der data v<br>e "All Leng<br>Find buttor<br>ers<br>entire len<br>tion in the<br>Clear | simply type<br>vill again b<br>ders" option<br>n.<br>OR Lende<br>der name<br>fields prov<br>Len<br>Len<br>Len | e the code in<br>be populated<br>on – select t<br>r Code:<br>to get resul<br>vided and cl<br>der Address<br>Lender Ci<br>nder Zip Cod  | ts. If your ficking of the added                                                                                                    | ovided fin<br>atically.<br>enders of<br>Search<br>ou wish to<br>on the Se | eld and hit th<br>option and th<br>Bold Fields Re<br>o further filter<br>arch button.         |

I

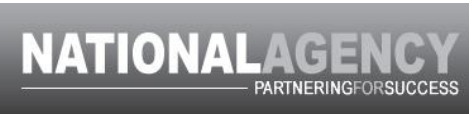

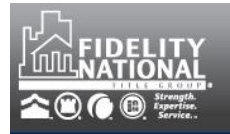

| Showing 1 - 8 | of 16 total results  |                             |                        |
|---------------|----------------------|-----------------------------|------------------------|
| Lender Code   | Lender Name          | Lender Address              | City, State, Zip       |
| <u>5</u>      | B&B Bank             | 101 Main St.                | Somecity, WA 92932     |
| <u>6</u>      | B&B Bank             | 101 Main St.                | Somecity, WA 92932     |
| <u>47</u>     | Bank of Alabama      | 9 Plaza Blvd                | Jacksonville, FL 12345 |
| 23            | Bank of Alabama      | 87 Main St                  | Birmingham, AL 35125   |
| <u>20</u>     | Bank of America N.A. | 9000 Southside Blvd Ste 700 | Jacksonville, FL 32257 |
| <u>37</u>     | Bank of America N.A. | 9000 Southside Blvd #700    | Jacksonville, FL 32256 |
| <u>44</u>     | Bank of America N.A. | 1 Plaza Blvd                | Atlanta, GA 30324      |
| 21            | Bank of America N.A. | 9 Plaza Blvd                | Atlanta, GA 30324      |
|               |                      |                             |                        |

Once the required fields are completed, click on SUBMIT.

After completing the process of printing or emailing, you will be returned to the file and the grid will show the created document(s). You can take any desired/available action on the document from this grid.

| File  | Number: test           | <u>q</u>         | Search                |                |               |                   |                |          |              |
|-------|------------------------|------------------|-----------------------|----------------|---------------|-------------------|----------------|----------|--------------|
| Gene  | erate New Document:    | CPL              | Ŧ                     |                |               | Property Informat | tion:          |          |              |
| Form  | п Туре:                | Standard CPL     | ~                     |                |               | Street Address:   | 1820 Smith St  | City:    | Jacksonville |
| Recip | pient Type:            | 🗹 Lender 🔲 Buyer |                       |                |               | County:           | Duval          | zip:     | 32234        |
|       |                        |                  |                       |                |               |                   |                |          |              |
| 12    | Create                 |                  |                       |                |               |                   |                |          |              |
| Do    | cuments                |                  |                       |                |               |                   |                |          |              |
|       |                        |                  |                       |                |               |                   |                |          |              |
|       | File Number            |                  | Property Address      |                |               |                   |                |          |              |
| •     | test                   |                  | 1820 Smith St Jackson | ville FL 32254 | 4             |                   |                |          |              |
|       | Document<br>View/Print | Insured Name     | Form Name             | Status         | Last Modified | i (EST)           | Recipient Type | A        | ction        |
|       | <u>26000556</u>        | Fidelity         | Standard CPL          | Active         | 6/2/2014 12:1 | 17:17 PM          | Lender         | <b>:</b> | 5            |
|       |                        |                  |                       |                |               |                   |                |          |              |
|       |                        |                  |                       |                |               |                   |                |          |              |
|       |                        |                  |                       |                |               |                   |                |          |              |
|       |                        |                  |                       |                |               |                   |                |          |              |
|       |                        |                  |                       |                |               |                   |                |          |              |
|       |                        |                  |                       |                |               |                   |                |          |              |
|       |                        |                  |                       |                |               |                   |                |          |              |
|       |                        |                  |                       |                |               |                   |                |          |              |
|       |                        |                  |                       |                |               |                   |                |          |              |
|       |                        |                  |                       |                |               |                   |                |          |              |

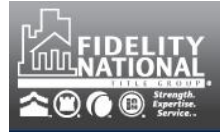

### **PRINTING A DOCUMENT**

If you have created a letter for more than one recipient, the print dialog will allow you to select each letter individually to print and/or email.

| Recipient Type | Print                                       |
|----------------|---------------------------------------------|
| Lender         |                                             |
| Seller         |                                             |
| Buyer          |                                             |
|                |                                             |
|                |                                             |
| Clo            | se                                          |
|                |                                             |
|                | Recipient Type<br>Lender<br>Seller<br>Buyer |

Select the All Documents option if you wish to print all created letters at once.

#### **SEARCHING FOR A DOCUMENT**

To search for a document that you have created, click on the SEARCH CPLs button located in the upper right hand corner of the Document Generator screen.

| AgentTRAX Docum        | ent Generator           | _           |                   |            |                   |                  | Search               | h CPLs |
|------------------------|-------------------------|-------------|-------------------|------------|-------------------|------------------|----------------------|--------|
| Agent Selection        |                         |             |                   |            |                   |                  | Bold Fields Required |        |
| State:<br>Underwriter: | [Select ▼<br>Select a ▼ | Company:    | Select an Option  | Ŧ          | Address:<br>CLUP: | Select an Option | ~                    |        |
| Once Searc             | th CPLs is s            | selected th | e following param | neters are | presented.        |                  |                      |        |

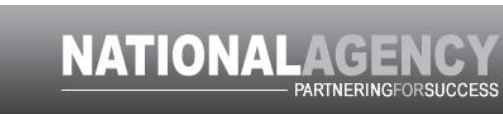

| Sta                                                                                    | te                                                             |                                                                                    |                                                           | Company                                                                                            |                                            |        |               |  |
|----------------------------------------------------------------------------------------|----------------------------------------------------------------|------------------------------------------------------------------------------------|-----------------------------------------------------------|----------------------------------------------------------------------------------------------------|--------------------------------------------|--------|---------------|--|
| [5                                                                                     | Select a State]                                                |                                                                                    | •                                                         | Select an Option                                                                                   |                                            | ~      |               |  |
| File                                                                                   | Number                                                         |                                                                                    |                                                           | Address                                                                                            |                                            |        |               |  |
|                                                                                        |                                                                |                                                                                    |                                                           | Select an Option                                                                                   |                                            | •      |               |  |
| Pro                                                                                    | perty Street Address                                           |                                                                                    |                                                           | Underwriter                                                                                        |                                            |        |               |  |
|                                                                                        |                                                                |                                                                                    |                                                           | Select an Option                                                                                   |                                            | *      |               |  |
| Ins                                                                                    | Insured                                                        |                                                                                    |                                                           | Document Type                                                                                      |                                            |        |               |  |
|                                                                                        | Croate Date                                                    |                                                                                    | [Select a Document Type]                                  |                                                                                                    |                                            |        |               |  |
| Cre                                                                                    | Create Date                                                    |                                                                                    |                                                           | Form Type                                                                                          |                                            |        |               |  |
| Der                                                                                    | Decument Number                                                |                                                                                    |                                                           | Select an Option                                                                                   |                                            | *      |               |  |
|                                                                                        |                                                                |                                                                                    |                                                           | Document Status                                                                                    |                                            |        |               |  |
|                                                                                        |                                                                |                                                                                    |                                                           | [Select a Status]                                                                                  |                                            | *      |               |  |
| results g                                                                              | rid will be popul:                                             | ated below an                                                                      | nd any ava                                                | ailable action can be                                                                              | taken from this                            | screer | ۱.            |  |
| 0                                                                                      |                                                                |                                                                                    | ·                                                         |                                                                                                    |                                            |        |               |  |
| File Number                                                                            | Fold.                                                          | Property Addres                                                                    | s                                                         |                                                                                                    |                                            |        |               |  |
| File Number<br>test32614                                                               |                                                                | Property Address                                                                   | s<br>Sanford Bake                                         | r FL 32773                                                                                         |                                            |        |               |  |
| File Number<br>test32614<br>Document<br>View/Print                                     | Insured Name                                                   | Property Address                                                                   | s<br>Sanford Bake<br>Status                               | r FL 32773<br>Created On (EST)                                                                     | RecipientType                              |        | Action        |  |
| File Number<br>test32614<br>Document<br>View/Print<br>25000269                         | Insured Name<br>Mickey Mouse                                   | Property Address 123 Main Street S FormName Standard CPL                           | s<br>Sanford Bake<br>Status<br>Active                     | r FL 32773<br>Created On (EST)<br>3/27/2014 11:36:50 AM                                            | <b>RecipientType</b><br>Buyer              |        | Action        |  |
| File Number<br>test32614<br>Document<br>View/Print<br>25000268                         | Insured Name<br>Mickey Mouse<br>Donald Duck                    | Property Address 123 Main Street S FormName Standard CPL Standard CPL              | s<br>Sanford Bake<br>Status<br>Active<br>Active           | r FL 32773<br>Created On (EST)<br>3/27/2014 11:36:50 AM<br>3/27/2014 11:36:50 AM                   | RecipientType<br>Buyer<br>Seller           |        | Action        |  |
| File Number<br>test32614<br>Document<br>View/Print<br>25000269<br>25000268<br>25000267 | Insured Name<br>Mickey Mouse<br>Donald Duck<br>Bank of America | Property Address 123 Main Street S FormName Standard CPL Standard CPL Standard CPL | s<br>Sanford Bake<br>Status<br>Active<br>Active<br>Active | <b>Created On (EST)</b><br>3/27/2014 11:36:50 AM<br>3/27/2014 11:36:50 AM<br>3/27/2014 11:36:48 AM | RecipientType<br>Buyer<br>Seller<br>Lender |        | Action<br>E % |  |

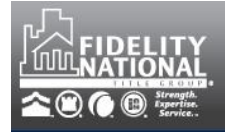

| FDI             | ТСРІ                                                                  |                                                                        |                                    |                                      |                                            |                 |                                                |                       |
|-----------------|-----------------------------------------------------------------------|------------------------------------------------------------------------|------------------------------------|--------------------------------------|--------------------------------------------|-----------------|------------------------------------------------|-----------------------|
| The licon corre | EDIT icon<br>will load the<br>ections or up                           | is ava<br>previously<br>dates.                                         | ailable so long<br>entered inform  | as the docu<br>nation for th         | ment is in an AC<br>is document in o       | TIVE<br>rder 1  | status. Clicking on t<br>for you to make any r | the Edit<br>necessary |
|                 | Form Details:                                                         |                                                                        |                                    | Property Info                        | rmation:                                   |                 | Bold Fields Require                            | d                     |
|                 | Agent Name:<br>CLUP:<br>File Number:<br>Form Type:<br>Recipient Type: | Bradley Arant E<br>37321.1.82.01<br>test32614<br>Standard CPL<br>Buyer | Boult Cummings LLP                 | Street Address:<br>State:<br>County: | 123 Main Street<br>FL                      | City:<br>Zip:   | Sanford<br>32773                               |                       |
|                 |                                                                       |                                                                        |                                    |                                      |                                            |                 | Bold Fields Require                            | d                     |
|                 | Commitment Num<br>Buyer/Borrower<br>Buyer/Borrower<br>Buyer/Borrower  | nber:<br>Name<br>City<br>Zip Code                                      | Mickey Mouse<br>Kissimmee<br>32755 | Buyer                                | /Borrower Street Addres<br>/Borrower State | S               | 333 Main Street<br>FL v                        |                       |
| Once<br>Note    | Save and Repr<br>the desired<br>that only the                         | rint <b>&amp;</b> Cance<br>I changes a<br>e latest ver                 | are made, click                    | on the SA ted docume                 | VE AND REPRIN<br>nt will be availab        | IT bu<br>le foi | tton.<br>r selection in the doct               | ument                 |
| gild.           |                                                                       |                                                                        |                                    |                                      |                                            |                 |                                                |                       |

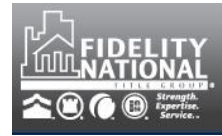

| V                                                      | VOID CPL                                                                   |                               |                       |              |                      |                    |          |  |  |
|--------------------------------------------------------|----------------------------------------------------------------------------|-------------------------------|-----------------------|--------------|----------------------|--------------------|----------|--|--|
| Tł                                                     | The VOID icon is available so long as the document is in an ACTIVE status. |                               |                       |              |                      |                    |          |  |  |
|                                                        | Document<br>View/Print                                                     | Buyer/Borrowers Name          | FormName              | Status       | Create Date          | RecipientType      | Action   |  |  |
| 865 Mickey Mouse Standard CPL Active 01/22/2014 Lender |                                                                            |                               |                       |              |                      |                    |          |  |  |
| CI                                                     | Clicking on the VOID icon will present a message asking for confirmation   |                               |                       |              |                      |                    |          |  |  |
|                                                        | Void Alert ×                                                               |                               |                       |              |                      |                    |          |  |  |
|                                                        |                                                                            |                               | Are you sure you      | want to Vo   | id #865?             |                    |          |  |  |
|                                                        |                                                                            |                               | ОК                    | Cancel       |                      |                    |          |  |  |
|                                                        |                                                                            |                               |                       |              |                      |                    |          |  |  |
| A                                                      | void letter                                                                | can't be reinstated;          | a new letter must be  | e generate   | ed if appropriat     | te.                |          |  |  |
| D                                                      | OCUME                                                                      | 'NT HISTORV                   |                       |              |                      |                    |          |  |  |
| Se<br>se                                               | electing the<br>elected doc                                                | e Document History<br>sument. | action icon 🌯 wil     | l present a  | a window cont        | aining informatior | n on the |  |  |
|                                                        | Doc                                                                        | ument History                 | /                     |              |                      |                    | ×        |  |  |
|                                                        | Actio                                                                      | on Action D                   | ate/Time              |              | Modified By          |                    |          |  |  |
|                                                        | Crea                                                                       | te 1/22/2014                  | 4 5:44:35 PM          | N            | wendy.walker@fnf     | .com               |          |  |  |
|                                                        | Edit                                                                       | 1/22/2014                     | 4 5:55:06 PM          | N            | wendy.walker@fnf     | .com               |          |  |  |
| Void 1/22/2014 5:                                      |                                                                            |                               | 4 5:59:33 PM          | N.           | wendy.walker@fnf.com |                    |          |  |  |
| In                                                     | the sample                                                                 | e above, you can se           | ee the CPL was crea   | ated, edite  | d and voided a       | and by which use   | r.       |  |  |
| Тс                                                     | close the                                                                  | window, click on th           | e X located in the up | oper right l | nand corner.         |                    |          |  |  |
|                                                        |                                                                            |                               |                       |              |                      |                    |          |  |  |
|                                                        |                                                                            |                               |                       |              |                      |                    |          |  |  |
|                                                        |                                                                            |                               |                       |              |                      |                    |          |  |  |

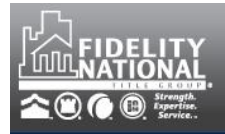

| MANAGE LENDER                                                                                                    | S                                                        |                                                                                            |   |
|----------------------------------------------------------------------------------------------------|----------------------------------------------------------|--------------------------------------------------------------------------------------------|---|
| The ability to edit the lend<br>on the Manage Lenders r<br>agentTRAX Function<br>© CPL <sup>©</sup> Manage Lenders | ler information added to y<br>adio button located at the | your My Lenders address book is provided by clickin<br>top left portion of the CPL screen. | g |
| Lender Address Book Sea<br>lender information.                                                                     | arch provides the ability to                             | o add new lenders or search for and edit existing                                          |   |
| To add a new lender, inpu                                                                                          | ut all of the information in                             | the provided fields and click on the Add button.                                           |   |
| Lender Address Book Search Co                                                                                      | py Address Book                                          |                                                                                            |   |
| Lender Name: ABC Mo                                                                                                | rtaage Company                                           | Lender Address 1: 545 Money Trail Way                                                      |   |
| Lender Address 2: Suite 75                                                                                         | 50                                                       | Lender City: Dollar                                                                        |   |
| Lender State: IL                                                                                                   | Ŧ                                                        | Lender Zip Code: 30330 *                                                                   |   |
|                                                                                                    | + Add                                                    | Q Search 9 Clear                                                                           |   |
| You will be provided with                                                                                          | a message that the lende                                 | er has been added to your address book.                                                    |   |
|                                                                                                    |                                                          |                                                                                            |   |
|                                                                                                    |                                                          |                                                                                            |   |
|                                                                                                    | Confirmation                                             | ×                                                                                          |   |
|                                                                                                    | New Lender has be                                        | en added.                                                                                  |   |
|                                                                                                    |                                                          | Ok                                                                                         |   |
|                                                                                                    |                                                          |                                                                                            |   |
|                                                                                                    |                                                          |                                                                                            |   |
|                                                                                                    |                                                          |                                                                                            |   |
|                                                                                                    |                                                          |                                                                                            |   |
|                                                                                                    |                                                          |                                                                                            |   |
|                                                                                                    |                                                          |                                                                                            |   |
|                                                                                                    |                                                          |                                                                                            |   |
|                                                                                                    |                                                          |                                                                                            |   |
|                                                                                                    |                                                          |                                                                                            |   |
|                                                                                                    |                                                          |                                                                                            |   |
|                                                                                                    |                                                          |                                                                                            |   |

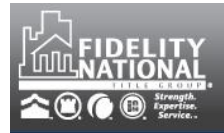

| Lender Address book search                                    | oy Address Book           |                                                       |                  |
|---------------------------------------------------------------|---------------------------|-------------------------------------------------------|------------------|
| Lender Name: ABC<br>Lender Address 2:<br>Lender State: [SELEC | T ONE] *                  | Lender Address 1:<br>Lender City:<br>Lender Zip Code: |                  |
|                                                               | + Add                     | Q Search 6 Clear                                      |                  |
| Select Lender Code                                            | Lender Name               | Address                                               | City, State, Zip |
| Edit Delete 33                                                | ABC Mortgage Company      | 545 Money Trail Way Suite 750                         | Dollar, IL 30330 |
| nd a confirmation of the o                                    | deletion will be presente | <mark>≷</mark> №                                      |                  |
|                                                               | Confirmation              | 3                                                     | ¢                |
|                                                               | Lender 32 has suc         | cessfully been removed                                |                  |
|                                                               |                           | Ok                                                    | //               |
|                                                               | n vou are presented wi    | th the lender fields to undate                        | Once the desired |

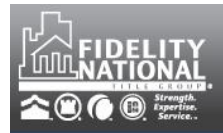

# NATIONALAGENCY PARTNERINGFORSUCCESS

| Edit Lender Code 3                                                       | 33                                      |                                                              | ×            |
|--------------------------------------------------------------------------|-----------------------------------------|--------------------------------------------------------------|--------------|
| Lender Name: ABC Ma<br>Lender Address 2: Suite 7                         | ortgage Company<br>50                   | Lender Address 1: 545 Money Trail Way<br>Lender City: Dollar |              |
| Lender State: IL                                                         |                                         | Lender Zip Code: 30330                                       |              |
| A confirmation massage t                                                 | Save                                    | Cancel                                                       |              |
| A commandin message in                                                   |                                         |                                                              |              |
|                                                                          | Lender Code has b<br>updated from 33 to | een successfully<br>o 34                                     |              |
|                                                                          |                                         | Ok                                                           |              |
| copy. This will add all the<br>agentTRAX Function<br>CPL  Manage Lenders | C Lender Search                         | s book and a confirmation message will                       | l be provide |
|                                                                          |                                         |                                                              |              |
| Lender Address Book                                                      | Search Copy Address Book                | Iress: tara.asquith@fnf.com Copy                             |              |
|                                                                          | Confirmation<br>2 records have be       | een successfully copied                                      | L            |
|                                                                          |                                         | <i><i>i</i></i>                                              |              |
|                                                                          |                                         |                                                              |              |
|                                                                          |                                         |                                                              |              |
|                                                                          |                                         |                                                              |              |

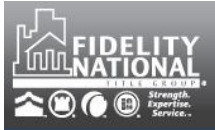

#### **CPL FREQUENTLY ASKED QUESTIONS**

- Can I save the new CPL module URL as one of my favorites and go directly there? No. You must log into the new module via the agentTRAX website in order to be properly authenticated. If you try to bypass the agentTRAX login, you will get an error message saying "Token has expired".
- 2. My CPL is printing in a "funky" font. How do I correct this? In Adobe under Preferences, select Page display and select the checkbox to Use local fonts.

| Commenting     Derson't Bydot and Zoom       Commenting     Page Layout:     Automatic     Zoom:       Documents     Full Screen     Resolution     Image: Comment of the second of the second of the se |  |
|----------------------------------------------------------------------------------------------------|--|
| Comments<br>Full Screen<br>General<br>Page Display<br>D & Multimedia<br>Accessibility<br>Resolution<br>Bendering<br>Custom resolution: 110 + pixels/inch                                                                                                    |  |
| General     Page Display <sup>C</sup> Use system setting: 96 pixels/inch <sup>C</sup> Custom resolution: 110  ↔ pixels/inch        D & Multimedia     Rendering                                                                                                    |  |
| 3D & Multimedia Rendering                                                                                                    |  |
| Adobe Online Services Smooth Text: For Laptop/LCD screens T<br>Email Accounts<br>Forms IP Smooth line art IP Smooth images IP Use local fonts<br>Identity IP Enhance thin lines IP Use page cache<br>Internet Language                                                                                                    |  |

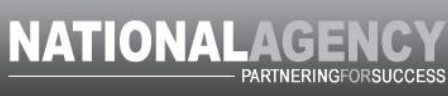

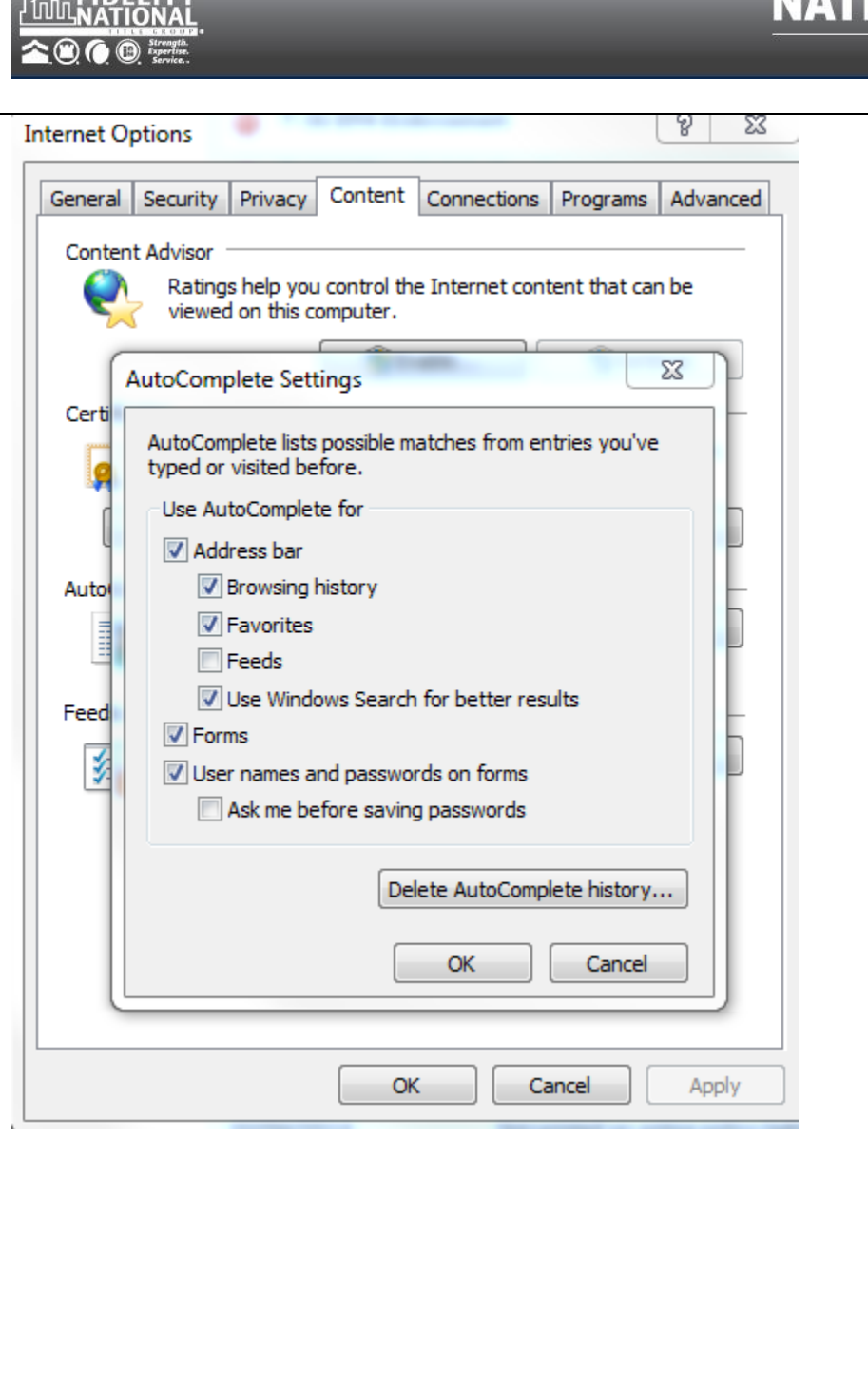

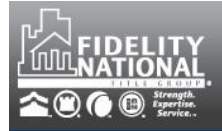

### **OBTAINING A RATE QUOTE**

Within the Document Generator, you now have the ability to obtain and store a Rate Quote from FNTG's National Rate Calculator (NRC).

To start a quote, ensure that you are in the desired file for the quote and select the Rate Quote option from the Generate New Document dropdown and click on the Create button.

| Number: TEST                          | Q Search                                                                                                    |                                                   |                            | Propertick                      | oformati       | 0.02                                |                  |                       |
|---------------------------------------|----------------------------------------------------------------------------------------------------|---------------------------------------------------|----------------------------|---------------------------------|----------------|-------------------------------------|------------------|-----------------------|
| rate New Docume                       | Rate Quote                                                                                                    |                                                   |                            | Street Add<br>State:<br>County: | iress:         | 1820 Smith St<br>FL<br>Duval        | City:<br>Zip:    | Jacksonville<br>32254 |
| Create                                | be presented with the New I                                                                                             | Rate Quote s                                      | screen as s                | shown                           | below          | Ι.                                  |                  |                       |
| O New                                 | Rate Quote                                                                                                    |                                                   |                            |                                 |                |                                     |                  | ;                     |
| Agent<br>Name:                        | Foley & Lardner, LLP,Lawyers Title<br>Exchange Center                                                                   | Street Address:                                   | 1820 Smith St              |                                 | Zip:           | 32254                               |                  | _                     |
| CLUP:<br>File<br>Number:              | 4660.3.72.09<br>TEST                                                                                                    | City:<br>County:                                  | Jacksonville<br>Duval      | *                               | State:         | FL                                  | •                |                       |
| Form Type:                            | Rate Quote                                                                                                    |                                                   |                            |                                 |                |                                     |                  |                       |
|                                       |                                                                                                    |                                                   |                            |                                 |                |                                     |                  |                       |
|                                       |                                                                                                    |                                                   |                            |                                 |                | Bold Field                          | s Requir         | ed                    |
|                                       |                                                                                                    |                                                   |                            |                                 |                |                                     |                  |                       |
| ✓ Create R                            | ate Quote 🗴 Cancel                                                                                                    |                                                   |                            |                                 |                |                                     |                  |                       |
|                                       |                                                                                                    |                                                   |                            |                                 |                |                                     |                  |                       |
| 1. When<br>2. Ente                    | HIS FIRS I It's as easy as 1-2<br>n you click the Create Rate Quote button<br>r the information, create your quote, and | دے<br>, the National Rate<br>print it if desired. | Calculator will            | open in a                       | new Wi         | indow or Tab.                       |                  |                       |
| 3. To re                              | turn to this screen, simply close the Nat                                                                               | ional Rate Calculat                               | or window by o             | clicking 'X'                    | in the u       | ıpper right corner.                 |                  |                       |
| ou have is<br>ain the req<br>opleted. | sued a CPL previously in the uested Rate Quote. If this i                                                               | e file, the pro<br>s the first act                | perty infor<br>tion in the | mation<br>file, the             | will b<br>prop | be completed a<br>berty information | ind us<br>on mus | ed to<br>st be        |
| ce a prope                            | rty address is inserted – clic                                                                                          | k on the Cre                                      | ate Rate 0                 | Quote b                         | outton         | I.                                  |                  |                       |
|                                       | -                                                                                                    |                                                   |                            |                                 |                |                                     |                  |                       |
|                                       |                                                                                                    |                                                   |                            |                                 |                |                                     |                  |                       |
|                                       |                                                                                                    |                                                   |                            |                                 |                |                                     |                  |                       |
|                                       |                                                                                                    |                                                   |                            |                                 |                |                                     |                  |                       |

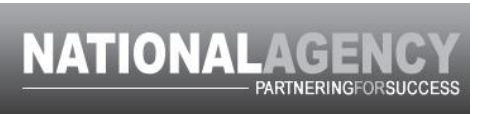

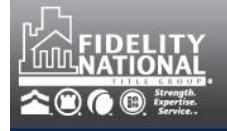

A new window will appear with FNTG's National Rate Calculator started.

The Quote Effective Date will default to today's date.

The Property Information and Underwriter will be pulled from your file.

The Order number will contain your file number.

| <b>mounts</b><br>ndorsements | General Info                                                                                                    | Retrieve a quote: Enter quote number Go                                                                                                    |
|------------------------------|----------------------------------------------------------------------------------------------------|----------------------------------------------------------------------------------------------------|
| art Over                     | Info                                                                                                    |                                                                                                    |
| ntact Us                     | If the State and/or Underwriter<br>site does not yet support that a<br>supported. To determine wheth<br>Effective Date.<br>In some cases, one or more FNF<br>a premium is calculated for that<br>contact a local office. | you are looking for is not available in the lists below, it is either because this<br>itate/Underwriter or because the Quote Effective Date you entered is not<br>er the State/Underwriter is supported, enter today's date as the Quote<br><sup>5</sup> brand underwriters may not do business in a particular county, even though<br>underwriter/county. To find out if an underwriter does business in a county, |
|                              | We apologize for any inconvenie<br>closing or title office.                                                                                                    | nce this may cause you. For more information, please contact your local                                                                                                    |
|                              | Quote Effective Date:                                                                                                    | 7/22/2014       To ensure an accurate rate quote, please verify that the Quote Effective Date is correct.                                                                                                    |
|                              | Property Location: State*                                                                                                    | Florida                                                                                                    |
|                              | Property Location: County                                                                                                    | Duval Title charges in this state are the same in every county.                                                                                                    |
|                              | Underwriter:                                                                                                    | Chicago Title Insurance Co 🔻                                                                                                    |
|                              | Order Number:                                                                                                    | TEST.26001347                                                                                                    |
|                              | Next                                                                                                    | *Click here to view the status of states not listed.                                                                                                    |
| ce all inforr                | mation is verified correct – clic                                                                                                    | k on the Next button.                                                                                                    |
|                              |                                                                                                    |                                                                                                    |
|                              |                                                                                                    |                                                                                                    |
|                              |                                                                                                    |                                                                                                    |
|                              |                                                                                                    |                                                                                                    |
|                              |                                                                                                    |                                                                                                    |

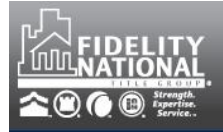

| Answer all presented questions in the Am                                                              | ounts, Owners Policy and Loan Policy sections |
|----------------------------------------------------------------------------------------------------|-----------------------------------------------|
| Amounts                                                                                               |                                               |
| Transaction Type?                                                                                     | Property Purchase (with or without financing) |
| Purchase Amount/Value of Property?                                                                    | \$250,000.00                                  |
| Amount of Loan #1                                                                                     | \$125,000.00                                  |
| Amount of Loan #2                                                                                     |                                               |
| Amount of Loan #3                                                                                     |                                               |
| Amount of Loan #4                                                                                     |                                               |
| Amount of Loan #5                                                                                     |                                               |
| Property Type                                                                                         | Residential 🔻                                 |
| Is this transaction eligible for the Concurrent<br>Owner's & Mortgage rate?                           | ● Yes <sup>©</sup> No More Info               |
| Is this transaction eligible for the Reissue<br>Rate?                                                 | © Yes <sup>●</sup> No More Info               |
| Is this property a Timeshare?                                                                         | 🔘 Yes 🔘 No                                    |
| Owners Policy Questions                                                                               |                                               |
| Which Policy Form are you using?                                                                      | ALTA Owner's Policy with Florida Modific 🔻    |
| Is this policy eligible for the New Home<br>Purchase Discount?                                        |                                               |
| oan 1 Questions                                                                                       |                                               |
| Which Policy Form are you using?                                                                      | ALTA Loan Policy with Florida Modifications   |
| Enter the premium charge for the amount of<br>Loan liability up to the amount of Owner's<br>liability | \$25.00                                       |
| Endorsements Finish Finish                                                                            | h and Print                                   |

# NATIONALAGENCY

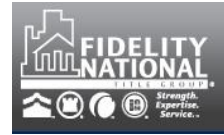

Next, click on the Endorsements button and select the all applicable endorsements.

| Florida Form 9 - Restrictions, Easements and Minerals   |  |  |  |  |  |
|---------------------------------------------------------|--|--|--|--|--|
| SE-108 - Change of Partners, Members or Shareholders    |  |  |  |  |  |
| SE-109 - Florida Form 8.1 Environmental Lien            |  |  |  |  |  |
| Additional Interest                                     |  |  |  |  |  |
| Assignment of Mortgage                                  |  |  |  |  |  |
| Balloon Mortgage                                        |  |  |  |  |  |
| Change of Partners (Fairways)                           |  |  |  |  |  |
| Construction Loan Up-Date                               |  |  |  |  |  |
| Contiguity Endorsement                                  |  |  |  |  |  |
| Florida Master Endorsement                              |  |  |  |  |  |
| Mortgage Modification and/or Future Advance Endorsement |  |  |  |  |  |
| Navigational Servitude                                  |  |  |  |  |  |
| Policy Modification                                     |  |  |  |  |  |
| Reverse Mortgage                                        |  |  |  |  |  |
| Revolving Credit                                        |  |  |  |  |  |
| Shared Appreciation                                     |  |  |  |  |  |
| Survey                                                  |  |  |  |  |  |
| Back to top                                             |  |  |  |  |  |
| Finish and Print                                        |  |  |  |  |  |

Once all endorsements have been selected, and any additional required information completed, click on the Finish button.

To return to the Document Generator application, simply close the NRC window by clicking on the X located in the upper right hand corner.

To save the Quote to your file, be sure to click on the Save Rate Quote Button.

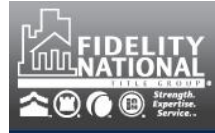

🧹 Save Rate Quote

You will now see the Rate Quote saved to your file as follows:

|   | File Number                              | P        | operty Address |        |                      |                |        |  |
|---|------------------------------------------|----------|----------------|--------|----------------------|----------------|--------|--|
| • | TEST 1820 Smith St Jacksonville FL 32254 |          |                |        |                      |                |        |  |
|   | Document<br>View/Print Insured Name      |          | Form Name      | Status | Last Modified (EST)  | Recipient Type | Action |  |
|   | <u>69</u>                                | <        | Rate Quote     | Active | 7/22/2014 1:35:33 PM |                | 🗊 📪 🧐  |  |
|   | 26000556                                 | Fidelity | Standard CPL   | Active | 6/2/2014 12:17:17 PM | Lender         | 🗊 📪 🌜  |  |

You have the ability to Edit the quote by selecting the edit icon located to the right of the Rate Quote form.

The NRC window will open to the applicable quote. Select the Edit Quote option located in the upper right corner of the window.

| fnf.com Nat             | ional Rate Calculator                                  |                                              |                                       |  |  |  |  |  |
|-------------------------|--------------------------------------------------------|----------------------------------------------|---------------------------------------|--|--|--|--|--|
| General Info<br>Amounts | Rate Summary                                           |                                              | Printer-friendly version   Edit Quote |  |  |  |  |  |
| Endorsements            | General Info                                           | <u>Order Number:</u><br>TEST.26001347        | <u>Quote Number:</u><br>69            |  |  |  |  |  |
| Start Over              | Property Location: State<br>Property Location: County  | Florida<br>Duval                             |                                       |  |  |  |  |  |
| Contact Us              | Underwriter:<br>Quote Effective Date:                  | Chicago Title Insurance Company<br>7/22/2014 |                                       |  |  |  |  |  |
|                         | Transaction Question(s):                               |                                              |                                       |  |  |  |  |  |
|                         | Q. Transaction Type?<br>- Property Purchase (with or v | vithout financing)                           |                                       |  |  |  |  |  |
|                         | Q. Purchase Amount/Value of<br>- \$250,000.00          | Property?                                    |                                       |  |  |  |  |  |
|                         | Q. Amount of Loan #1<br>- \$125,000.00                 |                                              |                                       |  |  |  |  |  |
|                         | Q. Property Type<br>- Residential                      |                                              |                                       |  |  |  |  |  |
|                         | Q. Is this transaction eligible fo                     | or the Concurrent Owner's & Mortgage rat     | e? <sup>***</sup>                     |  |  |  |  |  |

Make any desired edits, click on Finish and then close the NRC window. The newly edited quote will be saved to your file.

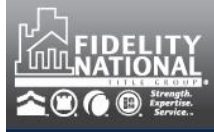

#### If you wish to view your Rate Quote, click on the Rate Quote id located to the left of the document grid.

|   | File Number Property Address                                 |              |            |        |                      |                |        |
|---|--------------------------------------------------------------|--------------|------------|--------|----------------------|----------------|--------|
| • | <ul> <li>TEST 1820 Smith St Jacksonville FL 32254</li> </ul> |              |            |        |                      |                |        |
|   | Document<br>View/Print                                       | Insured Name | Form Name  | Status | Last Modified (EST)  | Recipient Type | Action |
| < | <u>69</u>                                                    |              | Rate Quote | Active | 7/22/2014 1:35:33 PM |                | 😼 📑 🌜  |

If you wish to remove the Rate Quote from your file, click on the VOID icon located to the right of the document grid. This will remove the link to the quote in NRC. However, it will not remove the quote from the NRC itself.